## 国际货运代理行业 从业人员岗位专业证书考试

## 个人报名平台操作手册

## 一、提示信息

请考生使用 WINDOWS 标准 IE10 版本及以上浏览器或 Webkit 内核浏览器(例 如 360 浏览器极速模式或 Google Chrome 等)访问报名系统。

## 二、操作介绍

1. 进入考试报名平台。

| 国际货运代理行业从业人员岗位专业证书考试 |                 |          |             |  |
|----------------------|-----------------|----------|-------------|--|
| ≰考试公告                |                 | 用户登录     | 手机快速登录      |  |
| 名阶段重要提醒              | 发布时间:2025-05-29 | 证件号码     |             |  |
|                      |                 | 密码       |             |  |
|                      |                 | 验证码为计算结果 | 53 + 67 = 1 |  |
|                      |                 |          | 登录          |  |
|                      |                 | 找回密码     | 马上注册        |  |

- 2. 阅读考试公告重要提醒。
- 3. 在登录框下方点击"马上注册"按钮,进入到注册页面。

|        | 用户注册/认证  |      |  |
|--------|----------|------|--|
| ① 账号验证 | ② 完善账号信息 | ③ 成功 |  |
| 手机验证   |          | ~    |  |
| +86 ~  | 手机号      |      |  |
| 验证码为计算 | 1结果 85 - | M )  |  |
| 手机验证码  | 获耳       | 又验证码 |  |
|        | 下一步      |      |  |
|        | 已有账号,    | 马上登录 |  |

4. 可通过手机号码或电子邮箱进行注册,收到短信或邮件后,填入验证码,点击"下一步"按钮,进入注册信息填写页面。

|        | 用户注册/认证         |      |
|--------|-----------------|------|
| ① 账号验证 | ② 完善账号信息        | ③ 成功 |
| 请填写证   | 件上的真实姓名         |      |
| 居民身份   | Ĩ               |      |
| 请填写证   | 件号,注册完成无法修改     |      |
| 密码,要   | 球6-26位数字、字母或特殊字 | 符    |
| 确认密码   |                 |      |
|        | 用户协议及隐私政策》      |      |
|        | 提交              |      |
|        | 已有账号,           | 马上登录 |

请注意:

(1)考生只能选择考试通知中规定的其中一种证件类型注册及报名,不得使用多个证件类型注册报名,或在多地重复报名;

(2)注册账号时,请准确、如实填写姓名、证件类型和证件号码三类信息,注册成功后,该字段将直接带入报考信息,且无法修改。

5. 全部填写完成,点击"提交"按钮后,系统将会弹框提醒再次确认所填信
 息,点击"返回修改"可返回到信息填写页面修改,点击"确认提交"后将出现
 注册成功提示。

|                                                                   | _ |
|-------------------------------------------------------------------|---|
| 确认信息                                                              | × |
| 姓名:<br>证件类型:居民身份证<br>证件号码:<br>该信息填写错误将影响考试正常进行,且提交后无法修改,请仔细核对、确认! |   |
| 返回修改 确认提交                                                         | _ |
| -8-                                                               |   |

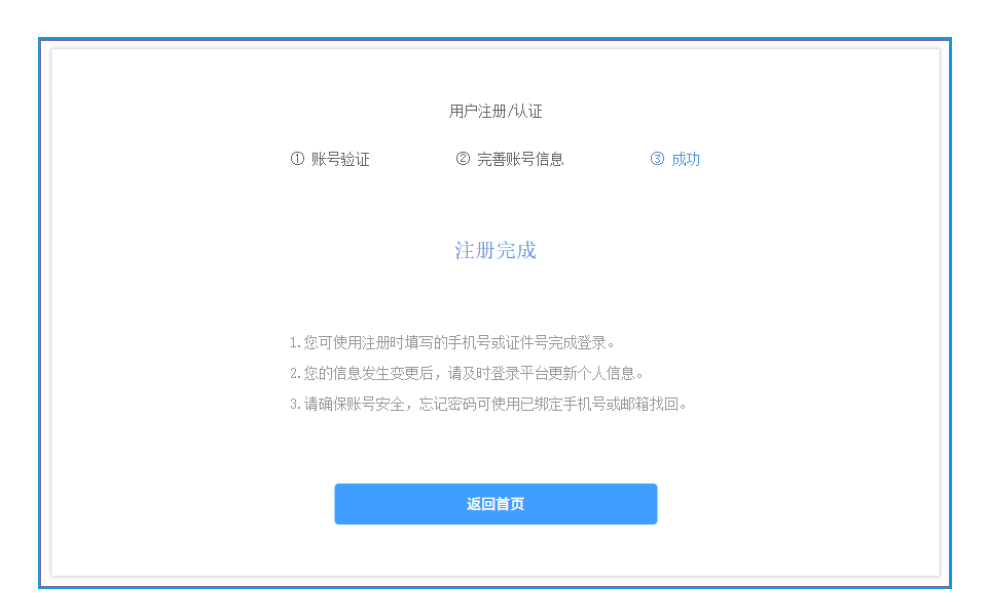

6.考生注册成功,即可登录进行报名。点击"报名考试"标签,进入报名考 生须知页面,请考生仔细阅读相关报名要求等注意事项。

| 首页 | 报名考试                 |  |
|----|----------------------|--|
|    | 报名须知 考生信息 考区/科目 确认提交 |  |
|    | 报名须知                 |  |
|    | 我已确认                 |  |

7. 在阅读完须知后,点击"我已确认"按钮,进入考生信息采集页面,带\*的字段为必填信息。请注意查看填写提示,如实、准确填写相关信息。全部填写完毕后,点击"下一步"按钮。(下图采集项仅做展示)

| 报名须知      | ロ <u>考生信息</u> 考区/科目 确认提交               |
|-----------|----------------------------------------|
|           | ① 基本信息 —— ② 照片信息                       |
| *姓名:      |                                        |
| * 性别:     | ◎ 男 ⑧ 女                                |
| *证件类型:    | 居民身份证                                  |
| *证件号码:    | 100.000                                |
| * 手机号码:   | +86 ~                                  |
| * 电子邮箱:   | 请输入电子邮箱信息                              |
| * 考试机构:   | 请选择    ~                               |
| *所在单位/院校: | 请输入所在单位/院校信息                           |
| * 报考类别:   | <ul> <li>○ 初考</li> <li>○ 补考</li> </ul> |
|           | 上一步                                    |

8. 按要求上传免冠证件照,上传后点击"下一步"按钮,进入考区选择界面。

| 1            | 波名须知 🚽      | 5生信息            | 考区/科目  | 确认提交 |
|--------------|-------------|-----------------|--------|------|
|              | ① 基:        | 本信息             | ② 照片信息 |      |
| 🖪 *免冠证件照 (图) | ÷小于1024₨,仅ᢃ | 5持JPG, JPEG, PN | 6格式)   |      |
|              |             |                 |        |      |
| +            |             |                 |        |      |
|              |             |                 |        |      |
|              |             | 上一步             | 下一步    |      |

9. 考生根据自己的需求,选择报考的省份及城市。

| 报令  | 名须知 考生信息  | 考区/科目 荷  | 认提交      | 报名须知 | 考生信息    | 考区/科目  | 确认提交 |
|-----|-----------|----------|----------|------|---------|--------|------|
|     | ① 考区选择 —— | ② 科目选择   |          | 0    | 考区选择 —— | ② 科目选择 |      |
| 请选择 |           |          |          |      |         |        |      |
| 安徽省 | 北京        | 福建省      | 甘肃省      | 江苏省  | 青选择     |        |      |
| 广东省 | 广西壮族自治区   | 海南省      | 河北省      | 当时中  | 准立击     | 法干进市   | 南方市  |
| 河南省 | 黑龙江省      | 湖北省      | 湖南省      | 高加山  | 准安山     | 王四六    |      |
| 吉林省 | 江苏省       | 江西省      | <u> </u> | 南通巾  | 太仓屯     | 土锡巾    | 张家港市 |
| 山东省 | 山西省       | 陕西省      | 上海       |      |         |        |      |
| 四川省 | 天津        | 新疆维吾尔自治区 | 云南省      |      |         |        |      |
| 浙江省 | 重庆        |          |          |      |         |        |      |
|     | 上一步       | 步一步      |          |      | 上一步     | 下一步    |      |

10. 在选择完报考区域后,点击"下一步"按钮,进入科目选择确认界面。

| 报名须知    | 考生信息   | 考区/科目  | 确认提交 |
|---------|--------|--------|------|
| ① 考区    | 选择 ——  | ② 科目选择 |      |
| 当前选择考区: | 江苏省 常り | 州市 ▼   |      |
|         | 上一步    | 下一步    |      |

11. 在确认完科目后,点击"下一步"按钮,进入报考信息确认界面。

| 报名须知 考生信息 考区/科目 确认提交 |
|----------------------|
| ① 考区选择 —— ② 科目选择     |
|                      |
| ◇ 国际货运代理理论与实<br>务    |
| 上一步                  |

12. 考生在核对信息无误后,点击"提交"按钮。

| 报名须知                                     | 考生信息 考区,                 | /科目 确认提交     |  |
|------------------------------------------|--------------------------|--------------|--|
| 报考信息                                     |                          |              |  |
|                                          | 姓名:                      | 101          |  |
| · · · · · · · · · · · · · · · · · · ·    | 性别:                      | 女            |  |
|                                          | 证件类型:                    | 居民身份证        |  |
|                                          | 证件号码:                    |              |  |
|                                          | 手机号码:                    |              |  |
|                                          | 电子邮箱:                    |              |  |
|                                          | 亏 讯 机 村: 所 在 单 台 // 贮 椅: |              |  |
|                                          | 加在半位/阮仪:                 | 初考           |  |
|                                          |                          |              |  |
| 报考信息:                                    |                          |              |  |
|                                          |                          |              |  |
| 科目名称                                     | 报考                       | 区域           |  |
| <b>科目名称</b><br>国际货运代理理论与实务               | <b>报考</b>                | 市            |  |
| <b>科目名称</b><br>国际贷运代理理论与实务<br>国际贷运代理专业英语 | 报考<br>常州<br>常州           | 这项<br>市      |  |
| <b>科目名称</b><br>国际货运代理理论与实务<br>国际货运代理专业英语 | 报考<br>常州<br>常州           | 这項<br>市      |  |
| <b>科目名称</b><br>国际货运代理理论与实务<br>国际货运代理专业英语 | 据考<br>常州<br>常州           | 区域<br>市<br>市 |  |
| <b>科目名称</b><br>国际货运代理理论与实务<br>国际货运代理专业英语 | 报考<br>常州<br>常州           | 这项 市 市       |  |

备注:请考生在信息提交前确保所有报名信息填写准确无误,因个人信息填

写错误造成的无法考试、证书信息错误等责任,由考生自行承担。

| 确认信息                                                                                                    | × |
|----------------------------------------------------------------------------------------------------|---|
| 我承诺:本人提交的所有信息均真实、有效、无误。如有虚假信息,愿承担相关责任。                                                                                                    |   |
| 姓名: 2011年1月1日日 1月1日日 1月1 |   |
| 证件类型: 居民身份证                                                                                                    |   |
| 证件号码:                                                                                                    |   |
|                                                                                                    |   |
| 取消 确定                                                                                                    |   |
|                                                                                                    |   |

13. 点击"确定"按钮后,考生即报考信息提交成功。请考生耐心等待考试主 办方进行考试资格审核。

|       | 报名须知                          | 考生信息 | 考区/科目 | 确认提交 |      |  |  |  |  |  |  |
|-------|-------------------------------|------|-------|------|------|--|--|--|--|--|--|
| 目报名状态 |                               |      |       |      |      |  |  |  |  |  |  |
| 待审核   |                               |      |       |      | 修改信息 |  |  |  |  |  |  |
| 您的申请已 | 您的申请已经提交,我们将尽快为您审核,届时请查看审核结果。 |      |       |      |      |  |  |  |  |  |  |
|       |                               |      |       |      |      |  |  |  |  |  |  |

14. 考生可点击报名首页的"我的报考"按钮,查看报考记录、审核状态。

|              | 首页 报名考试<br>——                         |                                 |                                                           |                           |                         |                                 |   |
|--------------|---------------------------------------|---------------------------------|-----------------------------------------------------------|---------------------------|-------------------------|---------------------------------|---|
|              | ▲ 考试公告                                |                                 |                                                           |                           |                         |                                 |   |
|              | 报名阶段重要提醒                              |                                 | 发布时间:2025-05-29                                           |                           | <b>一</b> 我的报考           | ▲<br>个人信息                       |   |
|              |                                       |                                 |                                                           |                           |                         | Δ                               |   |
|              |                                       |                                 |                                                           |                           | 账户安全                    | 帮助中心                            |   |
|              |                                       |                                 |                                                           |                           | 退出                      | $\supset$                       |   |
|              |                                       |                                 |                                                           |                           |                         |                                 | - |
|              |                                       |                                 |                                                           |                           |                         |                                 |   |
| 首页           | 报名考试                                  |                                 |                                                           |                           |                         |                                 |   |
| 首页           | <b>报名考试</b><br>我的报考                   |                                 |                                                           |                           |                         |                                 |   |
| 首页           | <b>报名考试</b><br>我的报考                   | 国际货运代理行:                        | 业从业人员岗位专业证书考试<br><sub>利日夕森</sub>                          | 报老区帧                      | 拚本                      | 提作                              |   |
|              | <b>报名考试</b><br>我的报考<br>个人信息<br>账户安全   | 国际货运代理行:<br>考生姓名                | <b>业从业人员岗位专业证书考试</b><br>利目名称<br>国际货运代理理论与实务               | 报考区域长春市                   | 状态                      | 操作                              |   |
| 首页<br>記<br>♀ | 报名考试       我的报考       个人信息       账户安全 | <b>国际货运代理行</b> :<br>考生姓名<br>测试4 | <b>业从业人员岗位专业证书考试</b><br>科目名称<br>国际货运代理理论与实务<br>国际货运代理专业英语 | <b>报考区域</b><br>长春市<br>长春市 | <b>状态</b><br>待审核<br>待审核 | <mark>操作</mark><br>修改信息<br>查看报考 |   |

15. 基本信息修改

考生可在考试报名期间自行登录考试报名平台修改个人信息(姓名、证件类型、证件号码)。姓名、证件类型和证件号码为注册报名网站时填写,报考时所 填内容自动带入,且无法修改,请在注册信息提交前确保信息填写无误。

审核不通过的考生,可根据具体不通过原因进行信息修改后重新进行提交。 注意: 审核通过的考生将无法进行信息修改。